## Installation for Windows 7<sup>®</sup>

**IMPORTANT:** DO NOT PLUG IN YOUR ACUGRAPH PROBE CONTROLLER until instructed to do so! You must install the AcuGraph software first!

INTERNET ACCESS: The installation process requires internet access for registration and activation of your software. If you do not have access to the internet, you will be able to install your AcuGraph software, but will not be able to register and use the system until you have internet access.

We recommend that you close all applications prior to starting the installation of AcuGraph. If you already have a previous version of AcuGraph installed, MAKE A BACKUP OF YOUR CURRENT DATA! Then follow these steps to install AcuGraph in Windows 7<sup>®</sup>:

1. Open your CD drive, insert the AcuGraph CD, and close drive.

The AcuGraph installer should launch automatically. If the installer does not automatically launch, go to the "Start" menu and select "Computer," then doubleclick the AcuGraph CD.

You may see the following screen appear. If so, double click on "Run AcuGraph\_4\_Setup.exe."

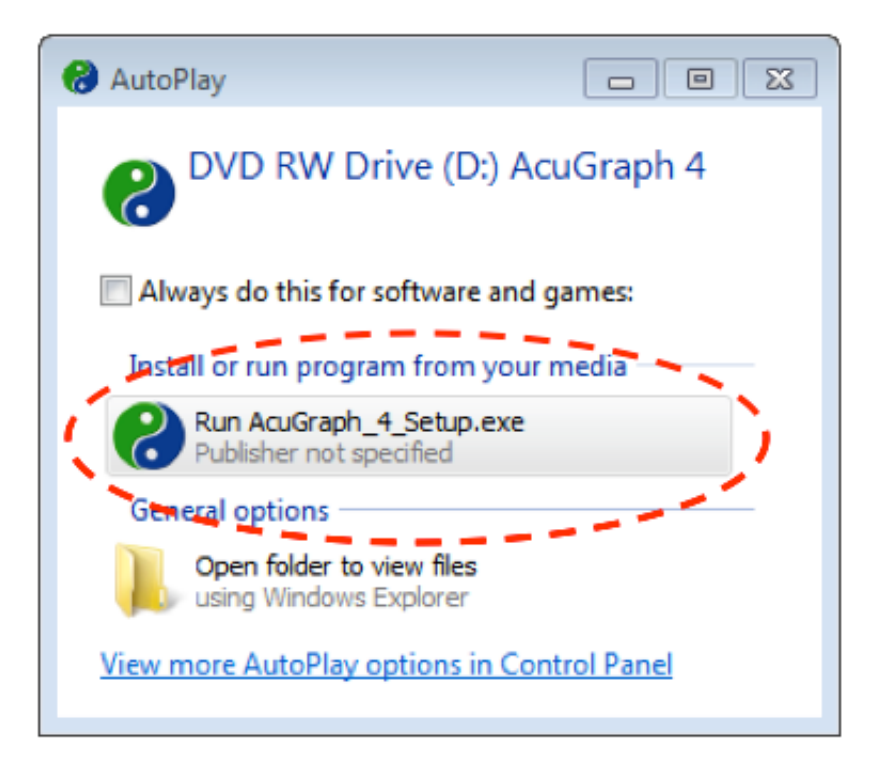

Choose which language to use during the installation process. Click "OK" to continue. You may use any chosen language for installation, but in order to use a language other than English within AcuGraph you will need to purchase an additional language pack.

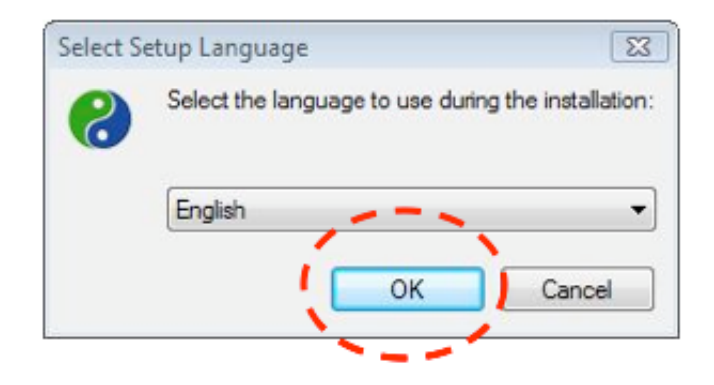

When you see the following screen, click "Next" to continue"

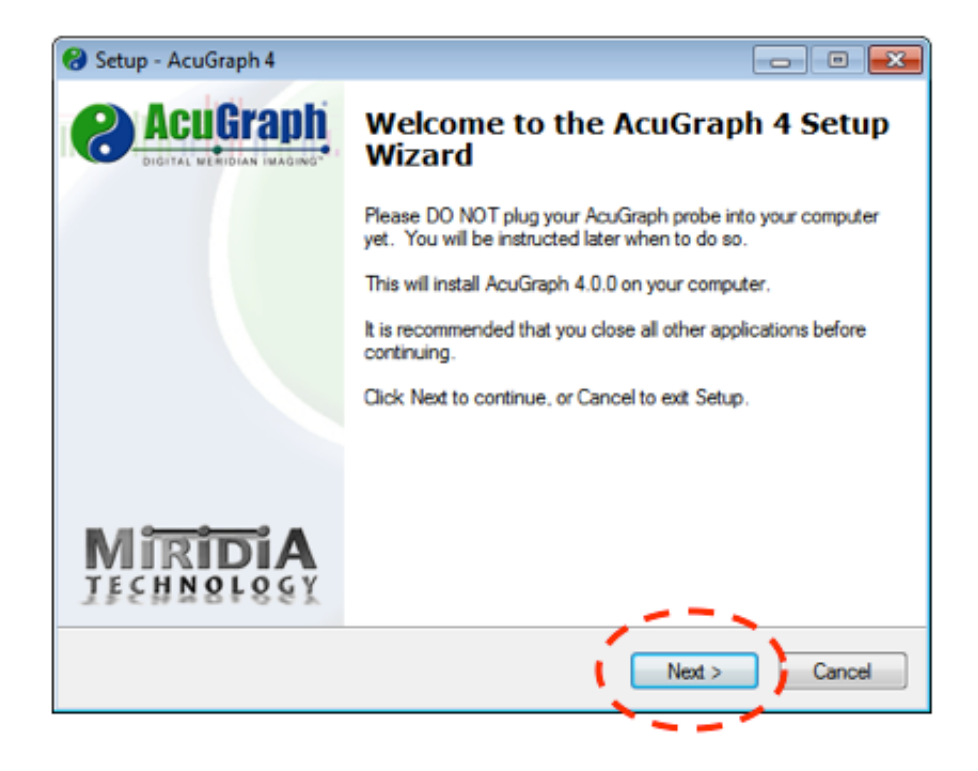

2. You will now see the license agreement. Please read the license agreement, and after clicking on "I accept the agreement," click "Next" to continue, as shown below:

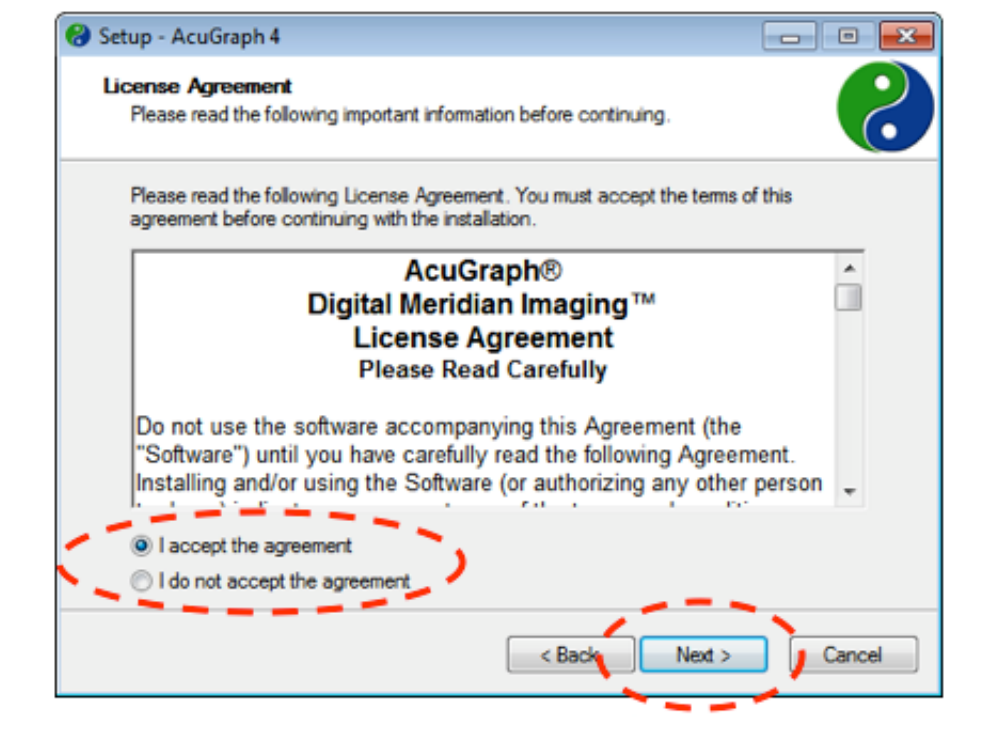

3. We recommend that you create a desktop icon by checking the box, as shown below. Click "Next" to continue.

| 😵 Setup - AcuGraph 4                                                                             |               |
|--------------------------------------------------------------------------------------------------|---------------|
| Select Additional Tasks<br>Which additional tasks should be performed?                           | 6             |
| Select the additional tasks you would like Setup to perform while installing<br>then click Next. | g AcuGraph 4, |
| Additional icons:                                                                                |               |
| Create a desktop icon                                                                            |               |
|                                                                                                  |               |
|                                                                                                  |               |
|                                                                                                  |               |
|                                                                                                  |               |
|                                                                                                  |               |
|                                                                                                  |               |
|                                                                                                  | · · · · ·     |
| < Back Next >                                                                                    | Cancel        |
|                                                                                                  | -             |

4. The "Ready to Install" window will show a summary of the installation. To proceed, click "Install", as show below:

| 😵 Setup - AcuGraph 4                                                                                      |         |
|----------------------------------------------------------------------------------------------------|---------|
| Ready to Install<br>Setup is now ready to begin installing AcuGraph 4 on your computer.                   | 6       |
| Click Install to continue with the installation, or click Back if you want to rev<br>change any settings. | view or |
| Additional tasks:<br>Additional icons:<br>Create a desktop icon                                           | *       |
| < Back Install                                                                                            | Cancel  |

5. The installation will proceed.

| 🚷 Setup - AcuGraph 4                                                                        | - • •    |
|---------------------------------------------------------------------------------------------|----------|
| Installing<br>Please wait while Setup installs AcuGraph 4 on your computer.                 | 6        |
| Extracting files<br>C:\Program Files (x86)\AcuGraph 4\Miridia PDF Maker Installer\Driver\P; | S5UI.DLL |
|                                                                                             |          |
|                                                                                             |          |
|                                                                                             |          |
|                                                                                             | Cancel   |

6. A window will appear notifying you of the completion of the installation. Click "Finish" to continue.

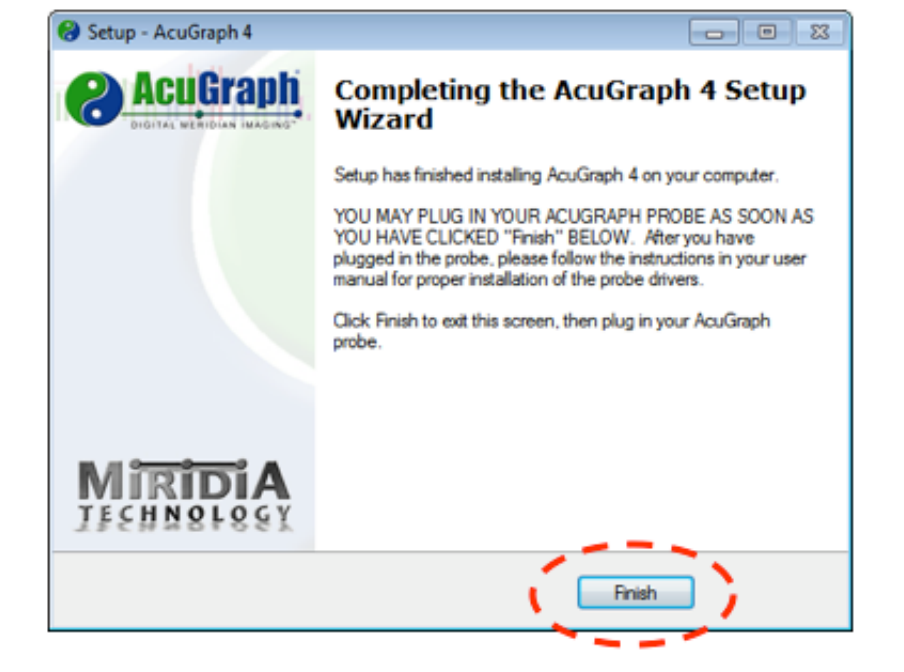

## When program installation is complete, install your AcuGraph USB Probe by doing the following:

 Attach the black and gray probe leads to the RIGHT side of your AcuGraph Probe Controller case. Next, attach the black USB cable to the LEFT side of the case, as shown below:

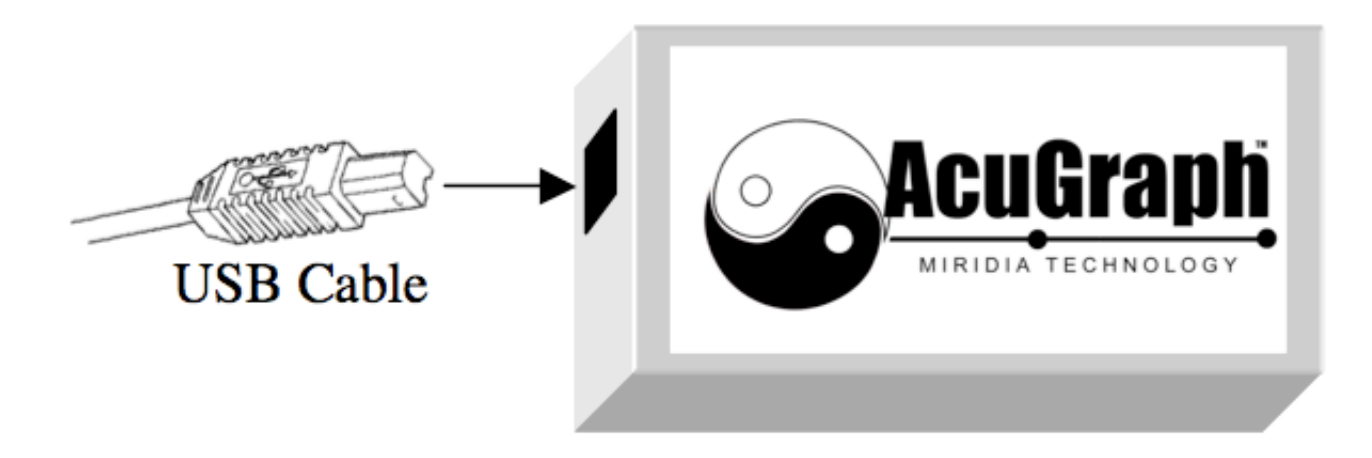

2. The other end of the black USB cable plugs into the USB port on your computer:

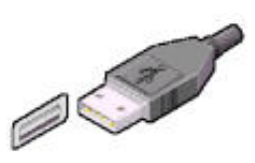

Your USB port will be labeled with this symbol:

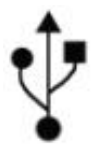

NOTE: The USB cable ends are indexed to only insert one way. Do not force the connection. If you are experiencing difficulty inserting the USB plug, please make sure it is in the proper orientation. Normally, the molded USB symbol is facing up.

3. When you have plugged in your AcuGraph Probe Controller, a small window will appear informing you that the system has found new hardware and is installing drivers. When driver installation is complete, you are ready to use your AcuGraph.

## **CONGRATULATIONS!**

You are now ready to set up your AcuGraph software. Please proceed to "Setting Up AcuGraph."